## 第3章 ネットワークの設定 – Mac OS (Wi-Fi)

ここでは、ネットワーク(Wi-Fi)の設定方法について Mac の画面にて案内いたします。 ※ OS のバージョンによりまして、多少表示が異なる場合がございます。 ※ SSID・パスワードの記載場所は無線ルーター(無線内蔵モデム)の側面や背面などに貼られた

ラベル(シール)に記載されています。

(1) [アップル] メニューより [システム環境設定...] をクリックしてください。

| Ś    | Finder  | ファイル         | 編集           | 表示 | 移動 | ウインドウ |
|------|---------|--------------|--------------|----|----|-------|
| この   | Macについ  | って           |              |    |    |       |
| シス   | テム環境設   | 定            |              |    |    |       |
| ネッ   | トワーク環   | 境            | >            |    |    |       |
| Арр  | Store   |              |              |    |    |       |
| 最近   | 使った項目   |              | >            |    |    |       |
| Find | lerを強制終 | 7 TA         | C # C        |    |    |       |
| スリ   | ープ      |              |              |    |    |       |
| 再起   | 動       |              |              |    |    |       |
| シス   | テム終了…   |              |              |    |    |       |
| 画面   | をロック    | ,            | ~ 米 Q        |    |    |       |
| user | をログアウ   | ۲ <b>۲</b> ۲ | ን <b>ж Q</b> |    |    |       |
|      |         |              |              |    |    |       |

(2) [ネットワーク] をクリックしてください。

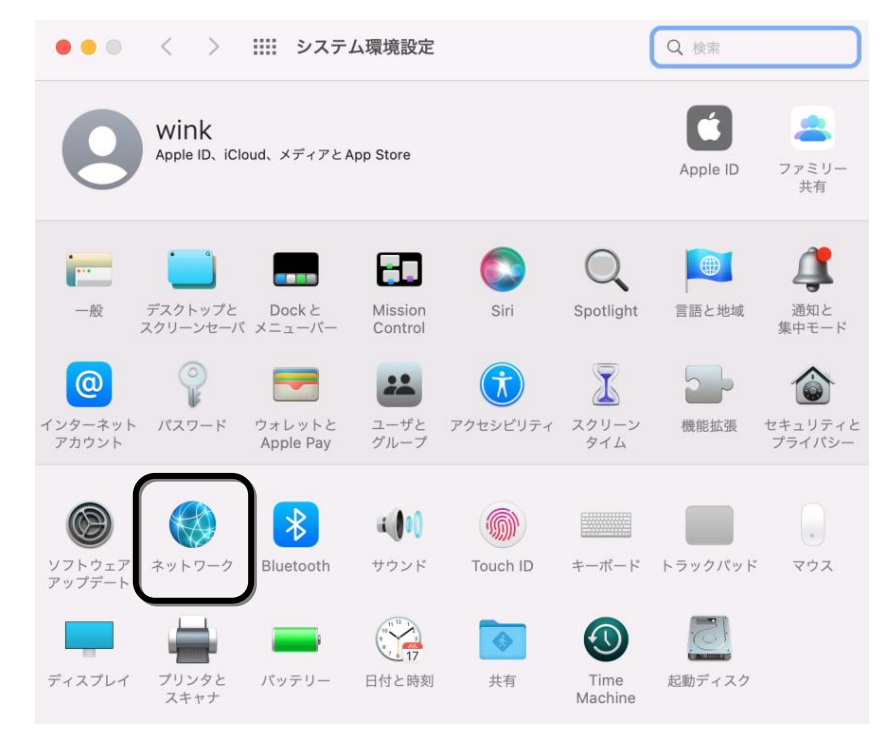

(3) 画面左のメニューから [Wi-Fi] を選択し、[Wi-Fi をオンにする] をクリックしてください。 次に、[ネットワーク名] をクリックしてください。

| ••• < > !!!!                                                                                     | ネットワーク                                                                                                    | Q 検索                                                                                                    |
|--------------------------------------------------------------------------------------------------|----------------------------------------------------------------------------------------------------|----------------------------------------------------------------------------------------------------|
| ネットワー                                                                                            | ク環境: 自動                                                                                                    | 0                                                                                                    |
| <ul> <li>マ Wi-Fi<br/>・オフ     </li> <li>・オフ         Thunderbolt ブリッジ         ・未接続     </li> </ul> | 状況: <b>オフ</b>                                                                                                    | Wi-Fiをオンにする                                                                                                    |
|                                                                                                  | <b>ネットワーク名:</b> Wi-Fi:オン                                                                                                    | ٥                                                                                                    |
|                                                                                                  | <ul> <li>このネッ</li> <li>インター:</li> <li>IPアドレ:</li> <li>*メール*とて<br/>カーに対して<br/>ングを創限</li> <li>新しいネ</li> <li>接続したこと<br/>す。接続した<br/>は、手動です</li> </ul> | トワークに自動的に接続<br>ネット共有に接続する前に確認<br>スのトラッキングを制限<br>SafariであなたのIPアドレスを展知のトラッ<br>(非公開にすることで、IPアドレスのトラッキ<br>ます。<br>ットワークに接続する前に確認<br>このあるネットワークに自動的に接続されま<br>こことのあるネットワークに接続できない場合<br>ネットワークを選択する必要があります。 |
| + - © -                                                                                          | ✔ メニューバーに Wi-Fiの状況を表示                                                                                                    | ☆ 詳細 ?                                                                                                    |
|                                                                                                  |                                                                                                    | 元に戻す 適用                                                                                                    |

(4) 接続したい無線ルーター(無線内蔵モデム)のSSIDをクリックしてください。

| ••• < > ::::                                        | ネットワーク            | Q検索         |          |
|-----------------------------------------------------|-------------------|-------------|----------|
| ネットワ                                                | ーク環境: 自動          | 0           |          |
| <b>Wi-Fi</b><br>・オン                                 | 状況: <b>オフ</b>     | Wi-Fiをオ     | ンにする     |
| <ul> <li>Thunderbolt ブリッジ</li> <li>● 未接続</li> </ul> |                   |             |          |
|                                                     | ネットワーク名 🗸 ネ       | ットワーク未選択    |          |
|                                                     | са                | tv_Wi-Fi    | <b>A</b> |
|                                                     | са                | itv_Wi-Fi 1 |          |
|                                                     | са                | itv_Wi-Fi 2 |          |
|                                                     | са                | ItV_Wi-Fi 3 |          |
|                                                     | ca                | itv_Wi-Fi 4 | ÷        |
|                                                     | са                | itv_Wi-Fi 5 |          |
|                                                     |                   |             |          |
|                                                     |                   |             |          |
|                                                     |                   |             |          |
|                                                     |                   |             |          |
|                                                     |                   |             |          |
| + - ©~                                              | ✔ メニューバーに Wi-Fiの状 | 況を表示        | 詳細 ?     |

(5) [暗号化キー]を入力してください。

次に、[このネットワークを記憶] にチェックを入れ、[接続] をクリックしてください。 ※ 大文字・小文字は区別して入力してください。

※下にある[パスワードを表示]にチェックを入れると、入力した文字の確認ができます。

|   | Wi-Fiネットワーク" catv_Wi-Fi パスワードが必要です。                                                                            |
|---|----------------------------------------------------------------------------------------------------|
|   | 連絡先にあなたが登録されていて、このネットワークに接続している近<br>くのiPhone、iPad、または Mac からパスワードを共有することで<br>も、この Wi-Fi ネットワークにアクセスできるようになります。 |
|   | パスワード:                                                                                                    |
|   | ✓ このネットワークを記憶                                                                                                  |
| ? | キャンセル 接続                                                                                                    |

(6) [状況:接続済み]になりましたら接続完了です。

|                                                  | ネットワーク                                                                                  | Q 検索                                                                                                   |
|--------------------------------------------------|-----------------------------------------------------------------------------------------|----------------------------------------------------------------------------------------------------|
| ネットワ                                             | ーク環境: 自動                                                                                | 0                                                                                                    |
| <ul> <li>Wi-Fi</li> <li>接続済み</li> <li></li></ul> | 状況: 接続済み<br>Wi-Fid cat<br>192.168.11.1                                                  | Wi-Fiをオフにする<br>V-Wi-Fiに接続していて、IPアドレス<br>12が設定されています。                                                   |
|                                                  | ネットワーク名: catv_Wi-<br>✓ このネ:<br>✓ インタ-<br>✓ IPアドI<br><sup>*</sup> ×−ル?3<br>カーに対<br>ングを制用 | Fi ◆ yトワークに自動的に接続 ーネット共有に接続する前に確認 レスのトラッキングを制限 とSafariであなたのIPアドレスを原知のトラッ して非公開にすることで、IPアドレスのトラッキ 引します。 |
|                                                  | 新しい<br>接続した<br>す。接続<br>は、手動で                                                            | <b>ネットワークに接続する前に確認</b><br>ことのあるネットワークに自動的に接続されま<br>ったことのあるネットワークに接続できない場合<br>でネットワークを選択する必要があります。      |
| + - © •                                          | ✔ メニューバーに Wi-Fiの状況を表                                                                    | 読示 詳細… ? 元に戻す 適用                                                                                       |

以上で、Mac OS のネットワーク(Wi-Fi)の設定は完了です。

## 第3章 ネットワークの設定 – Mac OS (有線 LAN)

ここでは、インターネットに接続するためのネットワークの設定について Mac の画面にて案内 いたします。

※ OS のバージョンによりまして、多少表示が異なる場合がございます。

(1) [アップル] メニューより [システム環境設定...]をクリックしてください。

| <b>É</b> Finder ファ | イル       | 編集  | 表示 | 移動 | ウインドウ |
|--------------------|----------|-----|----|----|-------|
| このMacについて          |          |     |    |    |       |
| システム環境設定…          |          |     |    |    |       |
| ネットワーク環境           |          | `>  |    |    |       |
| App Store          |          |     |    |    |       |
| 最近使った項目            |          | >   |    |    |       |
| Finderを強制終了        | て合い      | ₩ Ŋ |    |    |       |
| スリープ               |          |     |    |    |       |
| 再起動                |          |     |    |    |       |
| システム終了…            |          |     |    |    |       |
| 画面をロック             | ~        | ₩Q  |    |    |       |
| userをログアウト         | <u>ۍ</u> | # Q |    |    |       |
|                    |          |     |    |    |       |

(2) [ネットワーク] をクリックしてください。

| •••              | $\langle \rangle$     | Ⅲ システム              | ム環境設定              |            |                 | Q 検索     |                     |
|------------------|-----------------------|---------------------|--------------------|------------|-----------------|----------|---------------------|
| 9                | wink<br>Apple ID、iClo | oud、メディアとA          | pp Store           |            |                 | Apple ID | <b>ス</b> アミリー<br>共有 |
| <b>一</b> 般 :     | デスクトップと<br>(クリーンセーバ   | Dock と<br>メニューバー    | Mission<br>Control | Siri       | Q<br>Spotlight  | 言語と地域    | 通知と<br>集中モード        |
| インターネット<br>アカウント | <i>パ</i> スワード         | ウォレットと<br>Apple Pay | ユーザと<br>グループ       | アクセシビリティ   | スクリーン<br>タイム    | 機能拡張     | セキュリティと<br>プライバシー   |
| ッフトウェア<br>アップデート | ネットワーク                | Bluetooth           | サウンド               | Touch ID   | キーボード           | トラックパッド  | 、<br>マウス            |
| ディスプレイ           | プリンタと<br>スキャナ         | パッテリー               | (17)<br>日付と時刻      | <b>大</b> 有 | Time<br>Machine | 起動ディスク   |                     |

(3) 画面左のメニューから [Ethernet] を選択してください。

次に、[IPv4 の設定]より [DHCP サーバを使用]を選択し [適用] ボタンをクリックして ください。

| ••• < > == :                                                                                                    | ネットワーク    | Q 検索                                                                          |
|----------------------------------------------------------------------------------------------------|-----------|-------------------------------------------------------------------------------|
| ネットワーク                                                                                                    | ク環境: 自動   | 0                                                                             |
| <ul> <li>              Ethernet             ● 投続済み      </li> <li>             Wi-Fi         </li> <li>             オフ         </li> </ul> | 状況:       | <b>接続済み</b><br>Ethernetは現在使用中で、IPアドレス192.168.11.12<br>が設定されています。              |
| Thunderbolt ブリッジ                                                                                                    | IPv4の設定:  | DHCPサーバを使用                                                                    |
| ● 木按称                                                                                                    | IPアドレス:   | 192.168.11.12                                                                 |
|                                                                                                    | サブネットマスク: | 255.255.255.0                                                                 |
|                                                                                                    | ルーター:     | 192.168.11.1                                                                  |
|                                                                                                    | DNSサーバ:   | 192.168.11.1                                                                  |
|                                                                                                    | 検索ドメイン:   |                                                                               |
|                                                                                                    | IPv6アドレス・ |                                                                               |
|                                                                                                    |           | IPアドレスのトラッキングを制限                                                              |
|                                                                                                    |           | *メールと Safari であなたのIP アドレスを脱却のトラッカ<br>ーに対して非公開にすることで、IP アドレスのトラッキン<br>グを制限します。 |
| + - @~                                                                                                    |           | 詳細 ?                                                                          |
|                                                                                                    |           | 元に戻す                                                                          |

以上で、Mac OS のネットワークの設定は完了です。